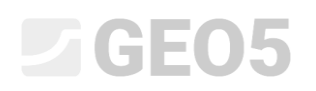

### Korištenje naredbe "Bilješke"

Program: Stabilnost kosina

Datoteka: Demo\_manual\_45.gst

U ovom inženjerskom priručniku, pokazat ćemo vam, kako dodati sliku ili tekst u izlazne dokumente te kako spremati podatke unutar menadžera zadataka. Ove korisnički unesene podatke nazivamo "Bilješke" i koristimo prozor "Popis bilješki" kako bismo im pristupili. Ova naredba je implementirana u sve GEO5 i FIN EC programe.

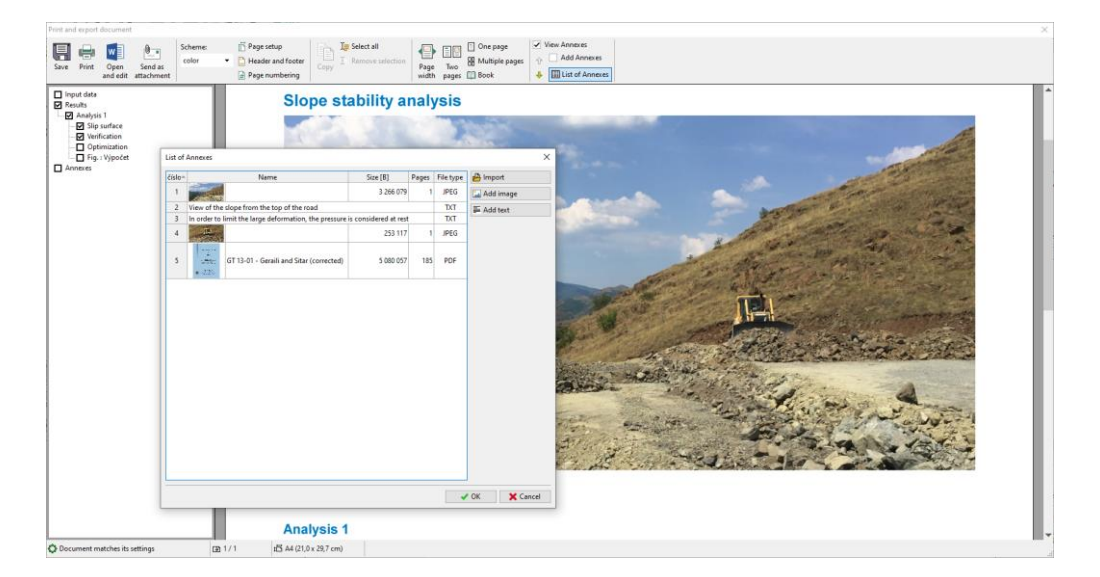

#### 1. "Bilješke" u izlaznim dokumentima

Izlazni dokument može sadržavati samo tekstualne podatke (Fig 1), no, možemo ih dopuniti slikama u odgovarajućim okvirima. (Fig 2)

| Blope stability analy                                                                                                    | ysis                                                                                                    |                                  |            |                    |                  |            |   |  | Slope stability ana                                                                                                    | lysis                                              |                                      |                                          |
|----------------------------------------------------------------------------------------------------|----------------------------------------------------------------------------------------------------|----------------------------------|------------|--------------------|------------------|------------|---|--|----------------------------------------------------------------------------------------------------|----------------------------------------------------|--------------------------------------|------------------------------------------|
| lesults (Stage of co                                                                                                    | onstructio                                                                                              | n 1)                             |            |                    |                  |            |   |  | Results (Stage of o                                                                                                    | onstr                                              | uction                               | 1)                                       |
| lysis 1                                                                                                    |                                                                                                    |                                  |            |                    |                  |            |   |  | Analysis 1                                                                                                    |                                                    |                                      |                                          |
| rcular slip surface                                                                                                    |                                                                                                    |                                  |            |                    |                  |            |   |  | Circular slip surface                                                                                                    |                                                    |                                      |                                          |
|                                                                                                    |                                                                                                    | SI                               | p surfa    | ce parameters      |                  |            |   |  |                                                                                                    |                                                    |                                      | Slip s                                   |
| nter:                                                                                                    | χ =                                                                                                    | 48,95                            | [m]        | Angles :           | α <sub>1</sub> = | -64,35 [*] | _ |  | Center:                                                                                                    |                                                    | χ =                                  | 48,95 [m                                 |
|                                                                                                    | Z =                                                                                                    | 60,25                            | [m]<br>[m] |                    | a <sub>2</sub> = | 12,37 [*]  | _ |  | Dealise :                                                                                                    |                                                    | Z =                                  | 60,25 [m]                                |
| us.                                                                                                    | K -                                                                                                    | Slip                             | surface    | after grid search. |                  |            |   |  | Raulus.                                                                                                    |                                                    | R -                                  | Slip surfa                               |
| <ul> <li>of passive tests = 1<br/>ing moment = 0<br/>issing moment = 1<br/>sating moment = 1,35 &gt;<br/>pe stability ACCEPT     </li> </ul> | * - 2900<br>F <sub>P</sub> = 4014<br>M <sub>a</sub> = 140856<br>M <sub>a</sub> = 190432<br>1.30<br>ABLE | , -2 m/m<br>,05 kNm/<br>,25 kNm/ | m          |                    |                  |            |   |  | ann di sanse factos<br>Sun di passare factos<br>Bidgi promett<br>Pactor di adato y 13<br>Stope stability ACCEP<br>Rame i Vyselet | r a =<br>Fp =<br>Ma = 1<br>Ma = 1<br>1.30<br>TABLE | 2000)<br>4014,<br>140855,<br>190432, | 14 KNm<br>74 KNm<br>26 KNm/m<br>25 KNm/m |
|                                                                                                    |                                                                                                    |                                  |            |                    |                  |            |   |  |                                                                                                    |                                                    |                                      |                                          |

<section-header><section-header><section-header><section-header><section-header><section-header><section-header><section-header><section-header><section-header><section-header>

Fig. 1

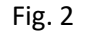

Korištenjem bilješki (EM – 38 – "Using the Annotations Mode"), možemo crtati i upisicati dodatne podatke unutar slika. (Fig. 3) U raznim slučajevima, kakovilo, korisnik treba unijeti vlastite komentare i slike unutar izvještaja (Fig. 4). Ovo se može postići dodavanjem bilješki u izlazne izvještaje

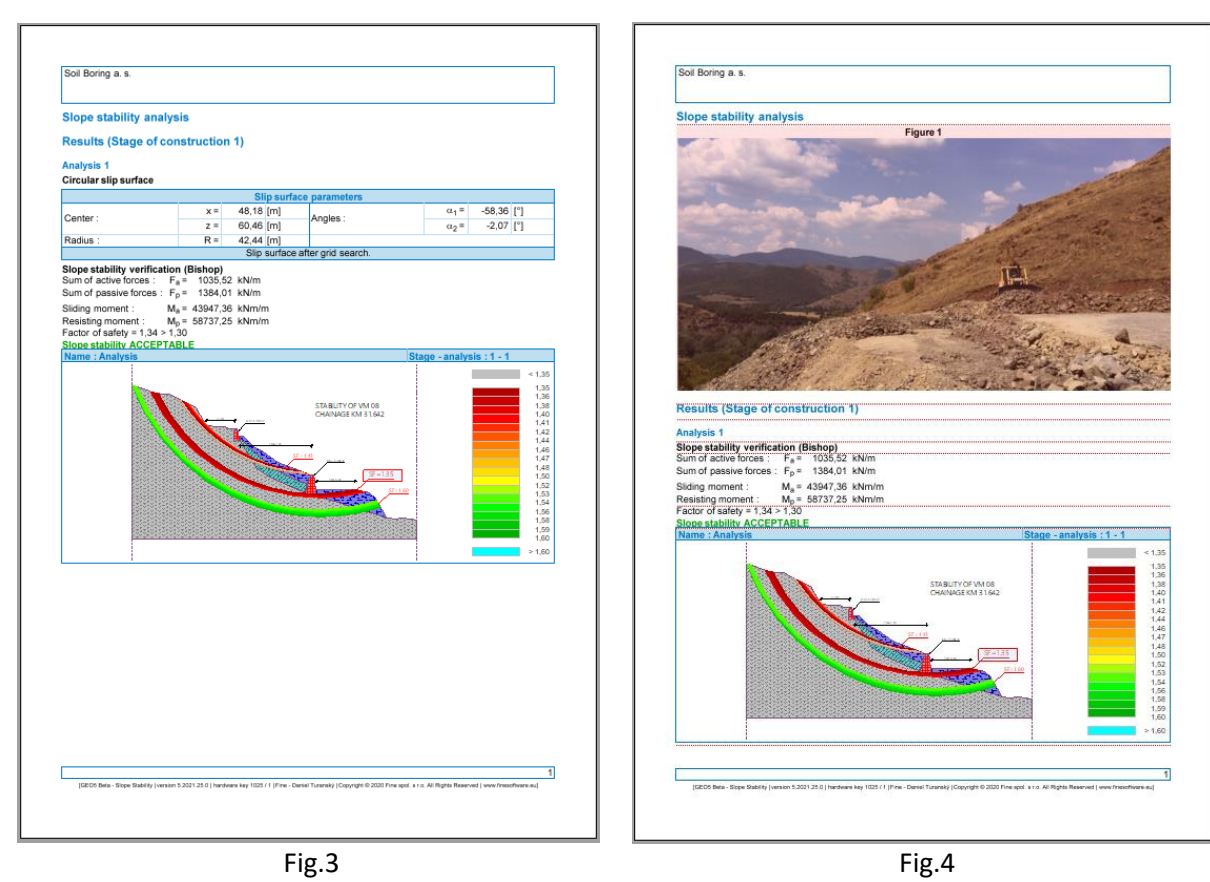

Kad je "view annexes" tipka označena, horizontalne crvene linije će se pojaviti u vanjskom izvještaju. Na ova mjesta dodatne bilješke mogu biti ubačene

| t and export document                                                                                         |                                  |                                                                                |                                                                           | -                    |                    |                  |            |
|----------------------------------------------------------------------------------------------------|----------------------------------|--------------------------------------------------------------------------------|---------------------------------------------------------------------------|----------------------|--------------------|------------------|------------|
| e Print Open Sendias                                                                                          | Scheme: Page :<br>color • 🗋 Head | setup<br>er and footer Copy I. Remove selection                                | One page     One page     One page     One page     One page     One page | View Annexes         |                    |                  |            |
| and edit attachment                                                                                           | Page                             | numbering v                                                                    | vidth pages 🛄 Book                                                        | 🕀 🛄 List of Annexes  |                    |                  |            |
| put data<br>suits<br>suits<br>Silip suiface<br>D Verification<br>□ Optimization<br>□ Gr is: Výpočet<br>nnexes |                                  | Clana atability and                                                            | shusia                                                                    |                      |                    |                  |            |
|                                                                                                    |                                  | Slope stability and                                                            | aiysis                                                                    |                      |                    |                  |            |
|                                                                                                    |                                  | Results (Stage of                                                              | construction                                                              | 1)                   |                    |                  |            |
|                                                                                                    |                                  | Analysis 1                                                                     |                                                                           |                      |                    |                  |            |
|                                                                                                    |                                  | Circular slip surface                                                          |                                                                           |                      |                    |                  |            |
|                                                                                                    |                                  |                                                                                |                                                                           | Slip surfa           | ce parameters      |                  |            |
|                                                                                                    |                                  | Contor                                                                         | x =                                                                       | 48,95 [m]            | Angles             | α <sub>1</sub> = | -64,35 [°] |
|                                                                                                    |                                  | Center.                                                                        | z =                                                                       | 60,25 [m]            | Angles .           | α <sub>2</sub> = | 12,37 [°]  |
|                                                                                                    |                                  | Radius :                                                                       | R =                                                                       | 47,44 [m]            |                    |                  |            |
|                                                                                                    |                                  |                                                                                |                                                                           | Slip surface         | after grid search. |                  |            |
|                                                                                                    |                                  | Slope stability verificates<br>Sum of active forces :<br>Sum of passive forces | ation (Bishop)<br>F <sub>a</sub> = 2969,1<br>: F <sub>p</sub> = 4014,1    | 12 kN/m<br>17 kN/m   |                    |                  |            |
|                                                                                                    |                                  | Sliding moment :<br>Resisting moment :                                         | $M_a = 140855,0$<br>$M_p = 190432,2$                                      | 06 kNm/m<br>25 kNm/m |                    |                  |            |
| ocument matches its settings                                                                                  | <b>ID</b> 1/1                    | Factor of safety = 1,35                                                        | > 1,30                                                                    |                      |                    |                  |            |

Klikom na liniju, pojavit će se sljedeći odabir.

#### Slope stability analysis

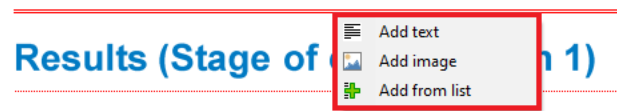

Kad odaberemo "Add text" opciju otvara se dijaloški prozor "New annex", gdje možemo dodavati komentare.

| lew Annex X<br>★ M B / U ebo Font color: Background color: X X₂ X² E = =<br>In order to limit a massive deformation, pressure at rest is considered.                                  |
|----------------------------------------------------------------------------------------------------|
| <ul> <li>▲ M B / U abo Font color: Background color: X X<sub>2</sub> X<sup>2</sup> E ≡ ≡</li> <li>In order to limit a massive deformation, pressure at rest is considered.</li> </ul> |
| In order to limit a massive deformation, pressure at rest is considered.                                                                                                    |
|                                                                                                    |
|                                                                                                    |
|                                                                                                    |
|                                                                                                    |
|                                                                                                    |
|                                                                                                    |
|                                                                                                    |
|                                                                                                    |
|                                                                                                    |
|                                                                                                    |
|                                                                                                    |
| - 문 Add + Close ★ Cancel                                                                                                    |

Tekst će biti umetnut na odgovarajuće mjesto u dokumentu te će biti uokviren crvenom bojom. (Ova postavka se može izgasiti, klikom na kućicu "Add Annexes")

| Print and export document                                                                                             |                                                                                                    |                                                                                                    |                    |                            | × |
|----------------------------------------------------------------------------------------------------|----------------------------------------------------------------------------------------------------|----------------------------------------------------------------------------------------------------|--------------------|----------------------------|---|
| Save Print Open Send as<br>and edit attachment Scheme: 10 Page se                                                     | tup<br>and footer<br>umbering                                                                                                    | □ One page     ✓ View Annexes       Two     ₩ Multiple pages       □ Book     ↓ Ⅲ List of Annexes                 |                    |                            |   |
| ☐ nord dea<br>Ø Reule<br>Ø Reule<br>1 Ø Sourice<br>1 Ø Siguráce<br>1 Ø Verification<br>1 Ø Orgin Vypočet<br>☐ Annexes | Slope stability analys<br>In order to limit a massive of<br>Results (Stage of cor<br>Analysis 1                                                    | sis<br>deformation, pressure at rest<br>nstruction 1)                                                             | is considered.     |                            |   |
|                                                                                                    |                                                                                                    | Slin surfa                                                                                                    | co paramotore      |                            |   |
|                                                                                                    |                                                                                                    | x = 48.95 [m]                                                                                                    |                    | g <sub>4</sub> = -64.35 [° | 1 |
|                                                                                                    | Center :                                                                                                    | z = 60.25 [m]                                                                                                    | Angles :           | $\alpha_1 = 12.37$ [°]     | 1 |
|                                                                                                    | Radius :                                                                                                    | R = 47,44 [m]                                                                                                    |                    | 0.2 12,07 [ ]              | · |
|                                                                                                    |                                                                                                    | Slip surface                                                                                                    | after grid search. |                            |   |
|                                                                                                    | Slope stability verification<br>Sum of active forces : F <sub>g</sub><br>Sum of passive forces : F <sub>g</sub><br>Sliding moment : M <sub>g</sub> | <b>n (Bishop)</b><br><sub>a</sub> = 2969,12 kN/m<br><sub>p</sub> = 4014,17 kN/m<br><sub>a</sub> = 140855,06 kNm/m |                    |                            |   |
| Document matches its settings                                                                                         | 15 A4 (21,0 x 29,7 cm)                                                                                                    |                                                                                                    |                    |                            |   |

Možemo urediti tekst u bilo kojem trenutku, jednostavno klikom na okvir. Desnim klikom na okvi, otvara se padajući izbornik, koji nam dozvoljava uređivanje bilješke.

| In orde | r to limit a | massive | deforma | tion pressure   | at rest is | considered. |
|---------|--------------|---------|---------|-----------------|------------|-------------|
|         |              |         | 4       | Edit Annex      |            |             |
|         |              |         | ×       | <u>D</u> elete  |            |             |
|         |              |         |         | List of Annexes |            |             |

Fukcija "Add image" otvara dijaloški prozor, koji nam dozvoljava dodavanje slika. Možemo otvoriti sliku klikom na tipku "Load". Možemo dodavati slike u često korištenim formatima npr. JPEG, PNG, PDF...

| New Annex                                                                                                    |                   |                   | ×       |
|----------------------------------------------------------------------------------------------------|-------------------|-------------------|---------|
|                                                                                                    | Page:             | ¢                 |         |
|                                                                                                    |                   |                   | ▶       |
|                                                                                                    | -45               | 0                 | 45      |
|                                                                                                    | 5 6 1 4           |                   |         |
|                                                                                                    | Ratio : 👻 🔻       |                   |         |
|                                                                                                    | Contrast : 🛛 🗙    |                   |         |
|                                                                                                    |                   |                   | ▶       |
|                                                                                                    | -100              | 0                 | 100     |
|                                                                                                    | Brightness : 🛛 🗙  |                   |         |
|                                                                                                    |                   |                   | ►       |
|                                                                                                    | -100              | 0                 | 100     |
|                                                                                                    |                   |                   | anently |
|                                                                                                    |                   |                   |         |
|                                                                                                    |                   |                   |         |
|                                                                                                    |                   |                   |         |
|                                                                                                    |                   |                   |         |
|                                                                                                    |                   |                   |         |
|                                                                                                    |                   |                   |         |
|                                                                                                    |                   |                   |         |
|                                                                                                    |                   |                   |         |
|                                                                                                    | Copy to clipboard | Paste from clipbo | oard    |
|                                                                                                    | 🛱 Load            | Clear             |         |
| Name :                                                                                                    |                   |                   | _       |
| Popis :                                                                                                    |                   |                   |         |
|                                                                                                    |                   |                   |         |
|                                                                                                    |                   |                   |         |
|                                                                                                    |                   |                   |         |
|                                                                                                    |                   |                   |         |
|                                                                                                    |                   |                   |         |
|                                                                                                    |                   |                   |         |
|                                                                                                    | 4                 | Add + Close 🗙 C   | ancel   |
| have been set of the set of the s |                   |                   |         |

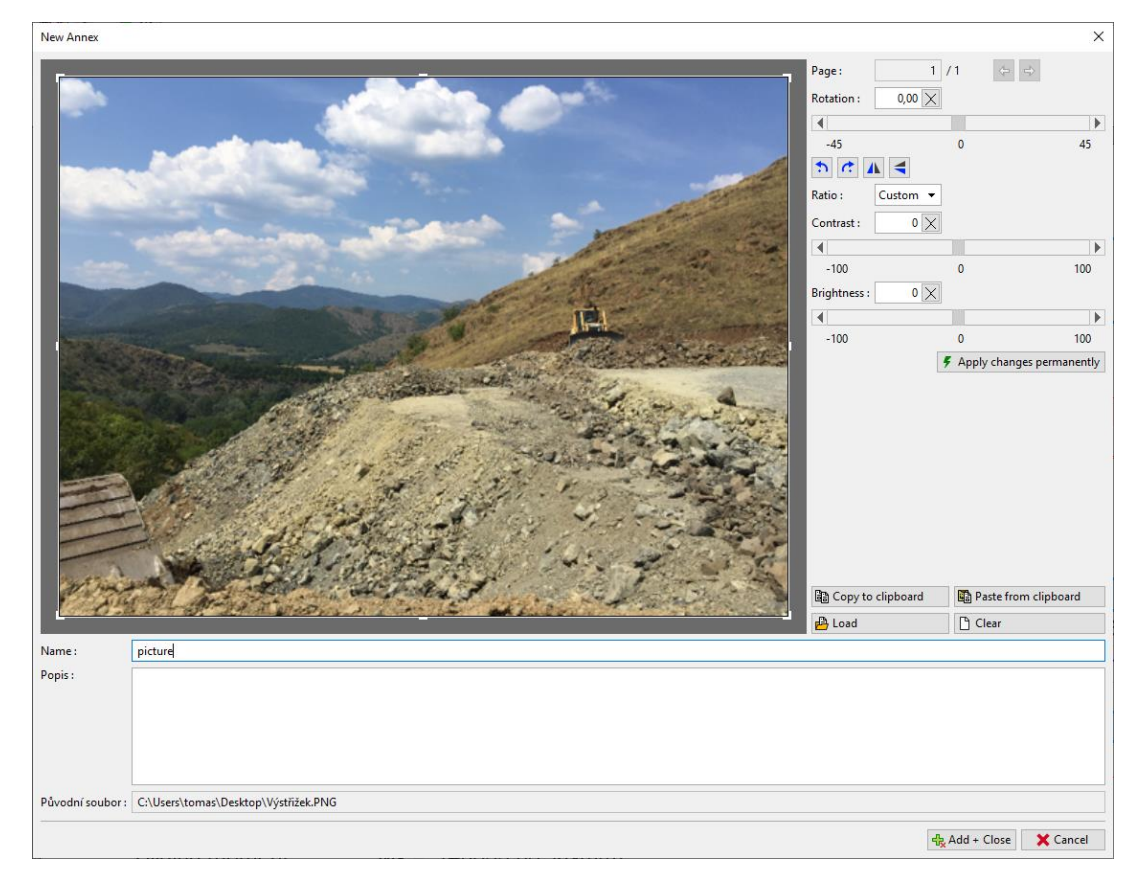

Ovaj prozor možemo koristiti za uređivanje slike (rezanje, rotacija, namještanje svjetline i kontrasta). Klikom na "Apply changes permanently", spremaju se postavke i briše se originalna verzija slike. Prednost ove metode je da ukoliko skalirate slike, imat ćete manje veličine datoteka, pa će ukupna veličina podataka biti manja.

| New Annex                                                                                                    |                                                                                                    |                      |                                                                                                    | ×         |
|----------------------------------------------------------------------------------------------------|----------------------------------------------------------------------------------------------------|----------------------|----------------------------------------------------------------------------------------------------|-----------|
|                                                                                                    |                                                                                                    | Page : 1             | /1                                                                                                    |           |
|                                                                                                    |                                                                                                    | Rotation : 0,00 ×    | ]                                                                                                    |           |
|                                                                                                    |                                                                                                    | •                    |                                                                                                    | •         |
|                                                                                                    |                                                                                                    | -45                  | 0                                                                                                    | 45        |
| Concession in which the                                                                                                    |                                                                                                    | <b>n</b> 🕂 🔺 🗲       |                                                                                                    |           |
| 1000                                                                                                    |                                                                                                    | Ratio : Custom 🔻     | ]                                                                                                    |           |
| Contraction of the local division of the local division of the loc | and another and the second                                                                                                    | Contrast : 0 X       | 1                                                                                                    |           |
|                                                                                                    |                                                                                                    | •                    | 21<br>                                                                                                    | •         |
| -0.00                                                                                                    | and the second second sec | -100                 | 0                                                                                                    | 100       |
|                                                                                                    |                                                                                                    | Brightness : 0 🗙     | ]                                                                                                    |           |
|                                                                                                    | A CONTRACT OF CONTRACT OF                                                                                                    | 4                    |                                                                                                    | •         |
| CONTRACTOR OF THE                                                                                                    |                                                                                                    | -100                 | 0                                                                                                    | 100       |
|                                                                                                    |                                                                                                    |                      | Apply changes per per service de la construcción de la construcción | rmanently |
|                                                                                                    |                                                                                                    |                      |                                                                                                    |           |
|                                                                                                    |                                                                                                    | ලී Copy to clipboard | Paste from cli                                                                                                    | oboard    |
|                                                                                                    |                                                                                                    | 💾 Load               | Clear                                                                                                    |           |
| Name :                                                                                                    | picture                                                                                                    |                      |                                                                                                    |           |
| Popis :                                                                                                    |                                                                                                    |                      |                                                                                                    |           |
|                                                                                                    |                                                                                                    |                      |                                                                                                    |           |
|                                                                                                    |                                                                                                    |                      |                                                                                                    |           |
|                                                                                                    |                                                                                                    |                      |                                                                                                    |           |
|                                                                                                    |                                                                                                    |                      |                                                                                                    |           |
| Původní soubor                                                                                                    | C:\Users\tomas\Desktop\Výstňžek.PNG                                                                                                    |                      |                                                                                                    |           |
|                                                                                                    |                                                                                                    | 15                   | h Add Class                                                                                                    | Connel    |
|                                                                                                    |                                                                                                    |                      | K AUU + CIOSE                                                                                                    | Cancel    |

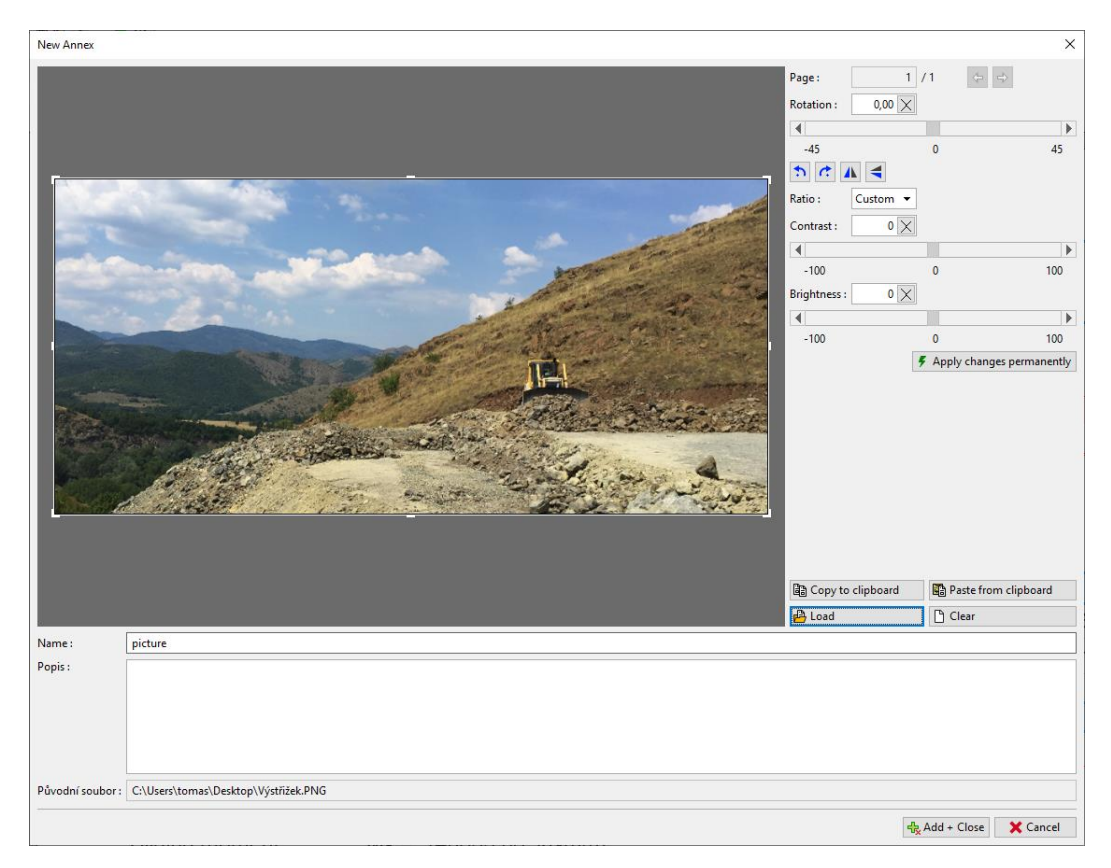

Uređena slika će biti dodana u izlazni izvještaj.

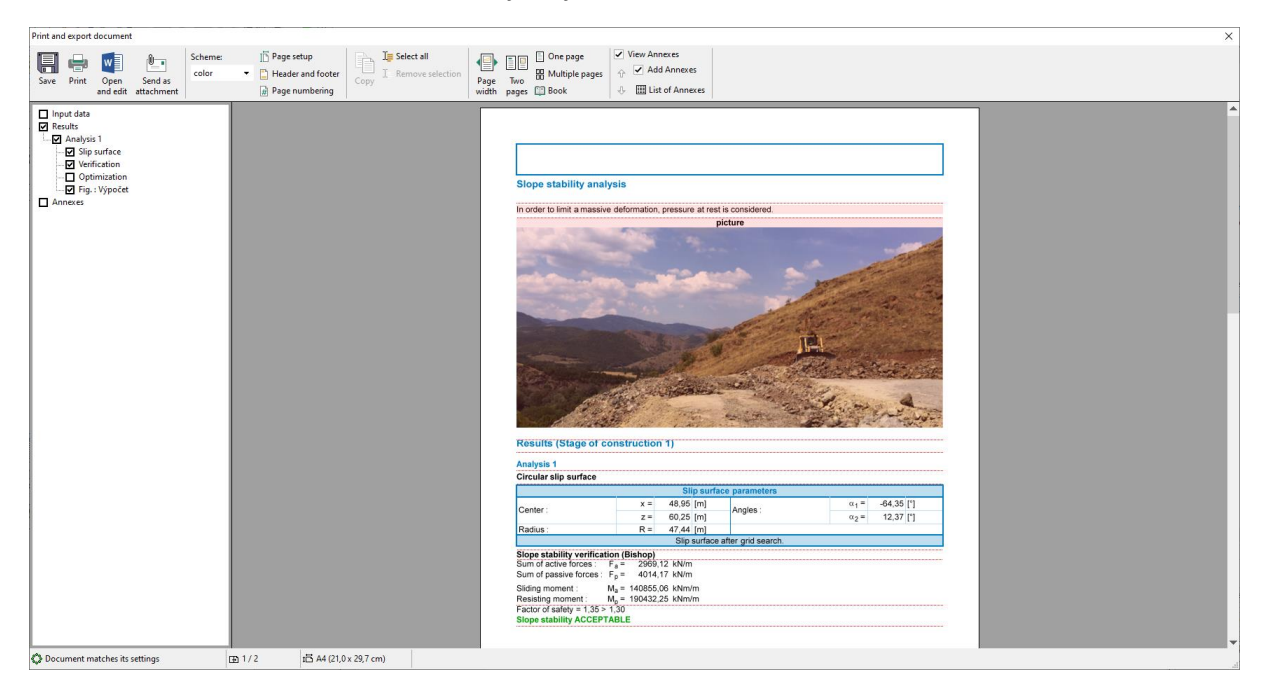

Klikom na sliku otvorit će se prozor "Edit properties", u kojem možemo mijenjati lokaciju i veličinu slike.

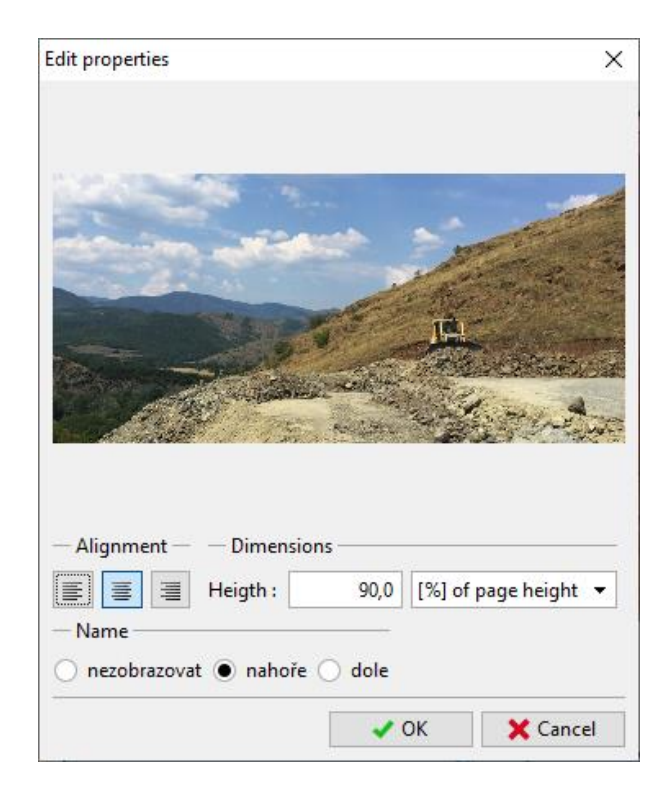

Γ

Dodavanjem nove bilješke (vrsta teksta), možemo opisati sliku – u ovom slučaju, dodali smo tekst "Picture description"

| Print and export document                      |                                                                                                    | × |
|------------------------------------------------|----------------------------------------------------------------------------------------------------|---|
| Save Print Open Send as<br>and edit attachment | act all<br>Page Tao ∰ Multiple pages<br>width pages D Book ↓ ∰ List of Annexes                                   |   |
| ☐ popul data                                   | Slope stability analysis<br>Slope stability analysis<br>Picture description<br>Results (Stage of construction 1) |   |
|                                                | Analysis 1                                                                                                    |   |
|                                                | Slip surface parameters                                                                                          |   |
|                                                | $x = 48.95$ [m] $q_4 = -64.35$ [°]                                                                               |   |
|                                                | Center : z = 60.25 [m] Angles : a = 12.37 [°]                                                                    |   |
|                                                |                                                                                                    |   |

Koristeći padajući izbornik (desnim klikom na bilješku) odabiremo naredbu "Merge with previous", s kojom možemo sjediniti dvije bilješke.

| Picture description |    |                     |  |
|---------------------|----|---------------------|--|
| Picture description | 4  | Edit Annex          |  |
|                     | ×  | Delete              |  |
|                     |    | Merge with previous |  |
|                     | uu | inerge men premous  |  |
|                     | ↑  | Move up             |  |
|                     |    | List of Annexes     |  |

Koristeći funkciju "Column width", možemo kasnije urediti njenu veličinu.

| pe stability analysis                                                                                                    |                                                                                                    |
|----------------------------------------------------------------------------------------------------|----------------------------------------------------------------------------------------------------|
| Picture of the second second s | description<br>✓ Edit Annex<br>➤ Delete<br>➡ Column width<br>■ Split Annexes<br>➡ Swap left and right<br>■ List of Annexes |

Izlazni izvještaj se može slobodno urediti na ovaj način

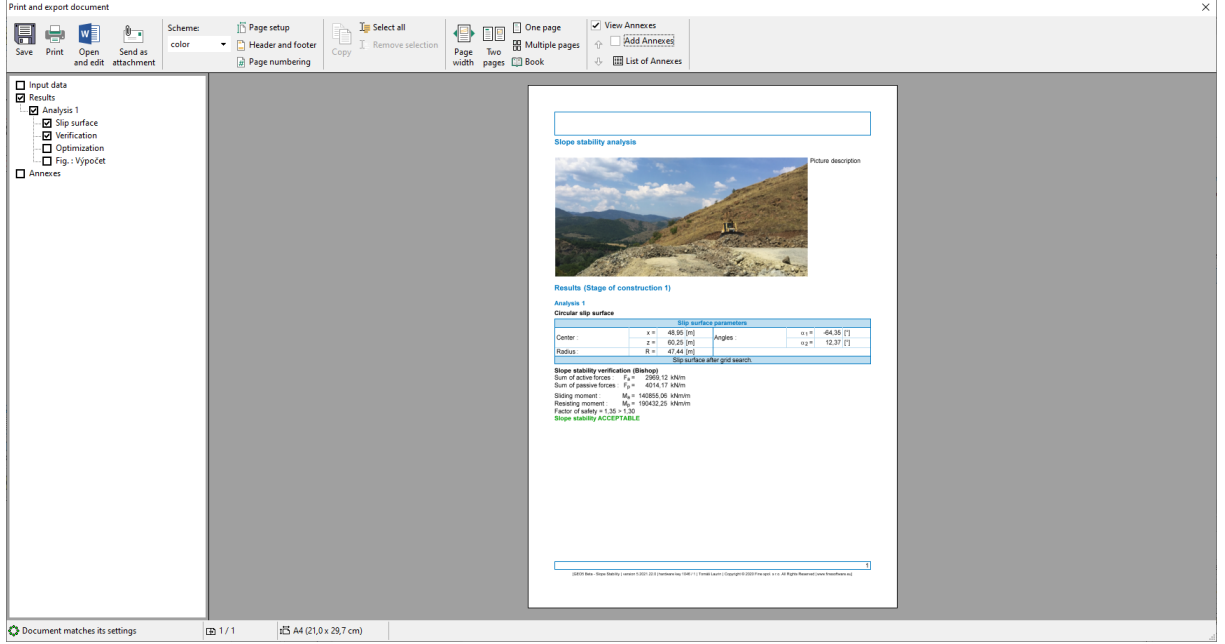

Sve bilješke se mogu pregledati, urediti, i obrisati u bilo koje vrijeme u dijaloškom prozoru "List of Annexes", do kojeg možete doći klikom na tipku "List of Annexes" u glavnoj traci. Funkcija "Remove" je posebno bitna. Bilješka koja je obrisana iz izvještaja i dalje ostaje u podacim projekta u "List of Annexes", tako da ju morate također i odavde ukloniti.

| select | ion     | Page<br>width | Two<br>page       |         | One pag<br>Multiple<br>Book | e<br>pages | View Ann  View Ann  Add  List | exes<br>Annexes<br>of Annexes |             |       |           |         |        |     |
|--------|---------|---------------|-------------------|---------|-----------------------------|------------|-------------------------------|-------------------------------|-------------|-------|-----------|---------|--------|-----|
|        | List of | Annex         | 25                |         |                             |            |                               |                               |             |       |           |         |        | ×   |
|        | číslo≜  |               |                   |         | Nam                         | e          |                               | Size                          | [B]         | Pages | File type | 붬 Impo  | rt     |     |
|        | 1       |               | A State           |         |                             |            |                               |                               | 3 266 079   | 1     | JPEG      | 🔝 Add i | mage   |     |
|        | 2       | View o        | of the s          | slope f | rom the t                   | top of ti  | ne road                       |                               |             |       | TXT       | 📕 Add t | ext    |     |
|        | 3       | In ord        | er to li          | mit th  | e large de                  | eformat    | ion, the pressu               | e is conside                  | red at rest | t     | TXT       |         |        |     |
|        | 4       | 1             |                   |         |                             |            |                               |                               | 253 117     | 1     | JPEG      |         |        | - 1 |
|        | 5       | • -2          | 1<br>1211<br>1310 | GT 13-  | 01 - Gera                   | iili and S | Sitar (corrected)             |                               | 5 080 057   | 185   | PDF       |         |        |     |
|        |         |               |                   |         |                             |            |                               |                               |             |       |           |         |        |     |
|        |         |               |                   |         |                             |            |                               |                               |             |       |           |         |        |     |
|        |         |               |                   |         |                             |            |                               |                               |             |       |           |         |        |     |
|        |         |               |                   |         |                             |            |                               |                               |             |       |           |         |        |     |
|        |         |               |                   |         |                             |            |                               |                               |             |       |           |         |        |     |
|        |         |               |                   |         |                             |            |                               |                               |             |       |           |         |        |     |
|        |         |               |                   |         |                             |            |                               |                               |             |       |           |         |        |     |
|        |         |               |                   |         |                             |            |                               |                               |             |       |           |         |        |     |
|        |         |               |                   |         |                             |            |                               |                               |             |       |           |         |        |     |
|        |         |               |                   |         |                             |            |                               |                               |             |       |           |         |        |     |
|        |         |               |                   |         |                             |            |                               |                               |             |       | -         | ок      | X Cano | el: |

#### 2. Bilješke kao vanjski podaci programa.

U raznim slučajevima, prednost je dodavanje dodatnih informacija u podatke programa, koji su povezani s našim zadatkom. Također možemo unijeti podatke u menadžer bilješki iz glavnog okvira programa.

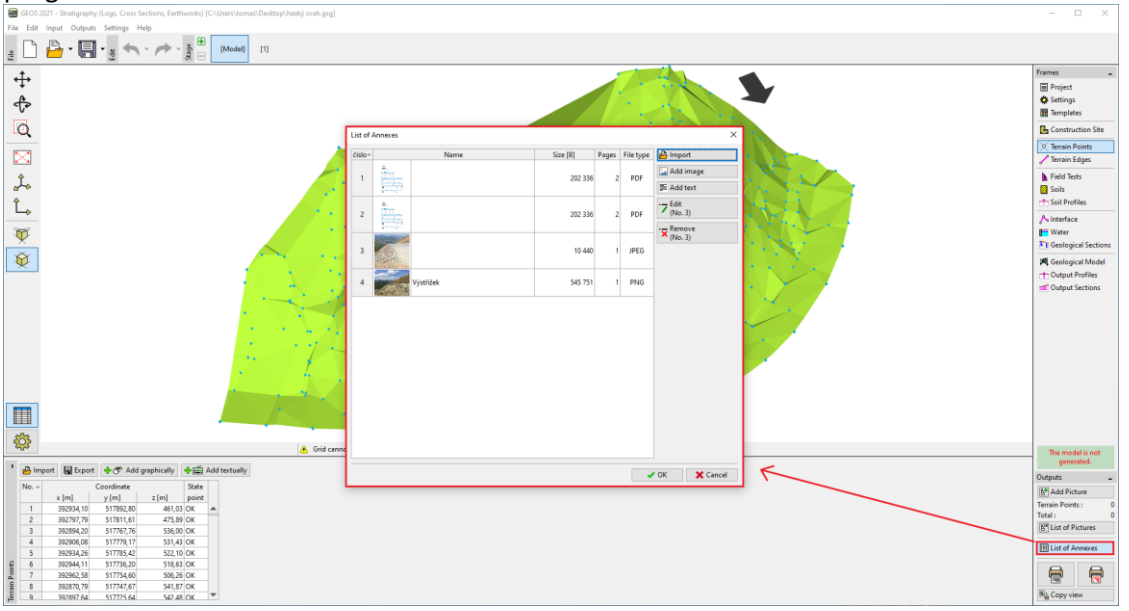

Na primjer: U modelu tla (program Stratigrafija), logičan dodatak bi bio "Izvještaj geoloških ispitivanja, rezultati bušotina i podaci testova dobiveni iz geološke baze podataka, rezultati laboratorijskih ispitivanja, itd.". Ovi podaci nadopunju i pojašnjavaju kreirani model. Očuvanje svih dokumenata i procedura je također osnovni zahtjev BIM modeliranja.

Program također dopušta učitavanje PDF datoteka s više stranica. Bitno je obratiti pažnju na veličinu datoteka pošto su svi ti podaci spremljeni unutar podataka trenutnog zadatka.

| New Annex        |                                                                                                    |                     | ×                    |
|------------------|----------------------------------------------------------------------------------------------------|---------------------|----------------------|
|                  |                                                                                                    | Page: 1             | /2 🗢 🔿               |
|                  |                                                                                                    | Rotation : 0,00 ×   |                      |
|                  |                                                                                                    | 4                   |                      |
|                  |                                                                                                    | -45                 | 0 45                 |
|                  | 0 39 1 01 05 20 20                                                                                                    | 5 C A 4             |                      |
|                  | Sentorga<br>Structhiry intermediate                                                                                                    | Ratio : Custom 🗸    |                      |
|                  | Construction Site A/200 to 400 to  Destine the model before wards 1 00 to  Destine the model before wards 1 00 to                                                                                                    | Contract : 0 ×      |                      |
|                  | $x_{min} = 0.00 \text{ m} x_{max} = 2200 \text{ m}  y_{min} = 0.00 \text{ m} y_{max} = 72,00 \text{ m}$                                                                                                    |                     |                      |
|                  | Coordinates of terrain points Coordinates of terrain points we, a jump y ten                                                                                                    | -100                | 0 100                |
|                  | 1 0,00 0,00 0,00 0,00<br>3 0,00 00,00 0,00<br>3 7,00 0,00 0,00 3,00                                                                                                    | Brightness : 0 ×    |                      |
|                  | 4 7.00 80,225 3.00<br>5 20,00 9,075 5.00<br>6 20,00 80,255 5.00                                                                                                    |                     | •                    |
|                  | Field Tests Test Geneticate Dipth of 1. Occurate death                                                                                                    | -100                | 0 100                |
|                  | No.         Totel name         type         x (m)         y (m)         x (m)         y (m)           1         0101         0 emble         2.001         4.001         0.001         6.011                                                                                                    |                     |                      |
|                  | 2         000         0000000         0000         0000         0000         0000         0000         0000         0000         0000         0000         0000         0000         0000         0000         0000         0000         0000         0000         0000         0000         0000         0000         0000         0000         0000         0000         0000         0000         0000         0000         0000         0000         0000         0000         0000         0000         0000         0000         0000         0000         0000         0000         0000         0000         0000         0000         0000         0000         0000         0000         0000         0000         0000         0000         0000         0000         0000         0000         0000         0000         0000         0000         0000         0000         0000         0000         0000         0000         0000         0000         0000         0000         0000         0000         0000         0000         0000         0000         0000         0000         0000         0000         0000         0000         0000         0000         0000         0000         0000         0000 |                     |                      |
|                  | Sol Profiles No. None Test Location and                                                                                                    |                     |                      |
|                  | 1 641 Borrhore 2.00 4.00 6.55<br>2 642 Borrhore 3.00 9.00 1.35<br>5 645 Borrhore 1100 9.00 1.35                                                                                                    |                     |                      |
|                  | 4 Cr Borrhore 15.00 4.00 4.22                                                                                                    |                     |                      |
|                  | 1 841 (1007) 9 3000 (K<br>2 842 (1007) 9 300 (K<br>2 842 (1007) 9 300 (K<br>3 842 (1007) 9 300 (K                                                                                                    |                     |                      |
|                  | 4 C 338 OK                                                                                                    |                     |                      |
|                  | No. Name Netter Active Location CAVI coptin                                                                                                    |                     |                      |
|                  | 2 EM2 No Yas 2.00 1.06 1.56<br>3 EM5 No 11,00 3.00 1.06                                                                                                    |                     |                      |
|                  | 5<br>XXXX-3 millionity, control Auxilia, Discretising CHC+1 (berris and school) grant approximations, writing hearing) new hearing were a                                                                                                    | 19                  | <b>198</b>           |
|                  |                                                                                                    | 國 Copy to clipboard | Paste from clipboard |
|                  |                                                                                                    | 💾 Load              | Clear                |
| Name :           | Document                                                                                                    |                     |                      |
| Název strany :   |                                                                                                    |                     |                      |
| Popis strany :   |                                                                                                    |                     |                      |
|                  |                                                                                                    |                     |                      |
|                  |                                                                                                    |                     |                      |
|                  |                                                                                                    |                     |                      |
| Původní soubor : | C:\Users\tomas\Desktop\new 45,46\Document.pdf                                                                                                    |                     |                      |
|                  |                                                                                                    | ्                   | Add + Close X Cancel |

Također je moguće dodati informacije, koje ćemo možda trebati, ali ne želimo da se ispisuju – kako što su dokumenti, skice, rješenje, varijante.

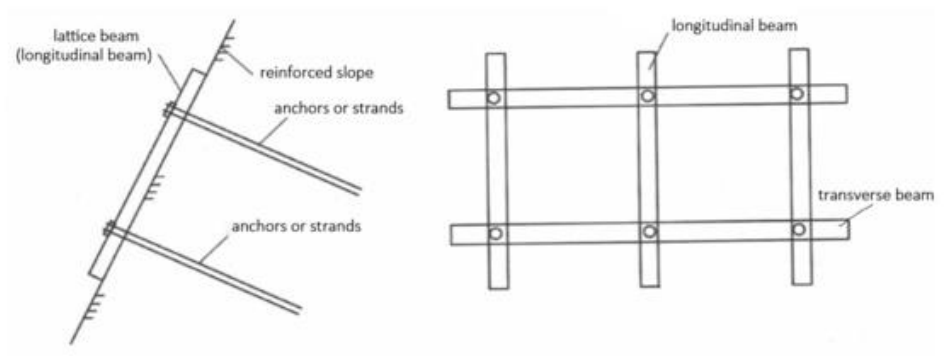

Razmatrana varijanta ojačanja kosine

Također i ostale informacije koje su vezane uz zadatak

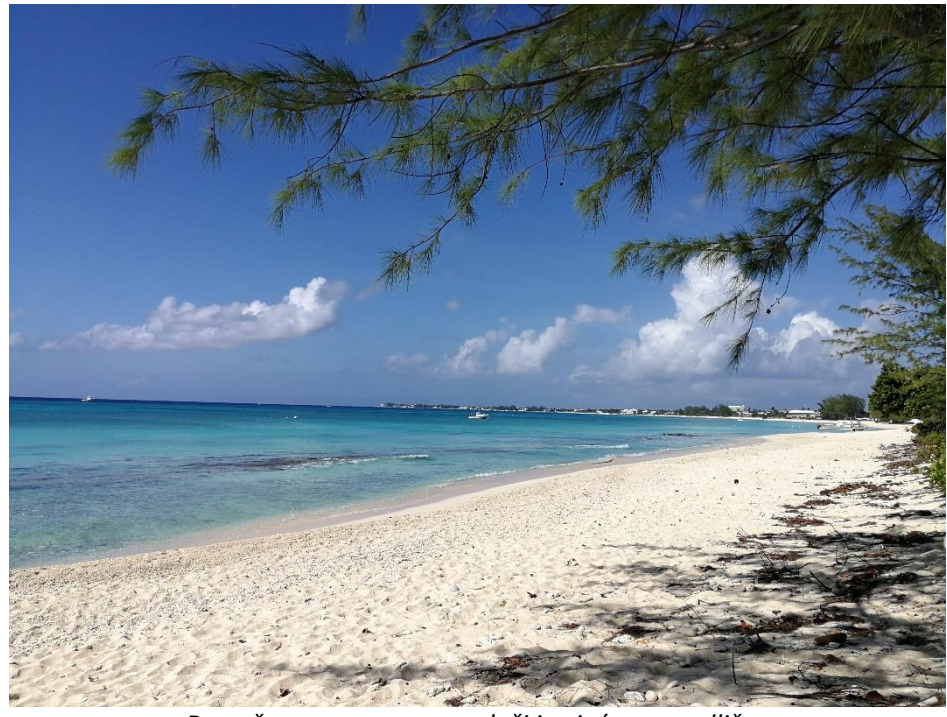

Proračunao sam ovo na plaži i osjećam se odlično